## CARL & KYLE SOLUTIONS

### ACLAS CRVX USER MANUAL

# MAKING A SALE

- Switch On the ETR and Wait for the machine to finish booting
- Machine displays Cashier A:
- From here enter the amount of your sales. E.g. 1000 and then Press DP1 (Vatable = 16%) or DP2 (Non Vatable 0%)
- Press SBTL to confirm and if amount is correct press Cash to issue the receipt.
- Machine Prints ETR Receipt. Press CASH again for Duplicate ETR Receipt.
- Incase the amount you entered is not the one intended or it is wrong before you press cash, you can void by pressing SHIFT then CE/A.VOID

## Selling with PLU.

- Enter the Amount you need E.g. 1000 and Press PRICE Button, Press LU eg 1
- Machine prints 1000 for PLU name number 1.

## MAKING A SALE WITH BUYERS PIN

- At Cashier A, Press SHIFT then PRICE/PIN
- Enter the first letter of the PIN i.e A or P then press FUNC to change in to digits.
- Enter the nine digits of the PIN then press FUNC again to go back to letters then enter the last letter of the buyer PIN.
- Press CASH, confirm whether PIN is correct, then enter the amount you intent to invoice.
- Make the sale as usual.

## VOIDING A SALE

- To void a sale, which has not been completed, ie, (not yet pressed Total) but already pressed DP key.
- Press SHIFT then CE A. OID and the machine will print a receipt indicating ALL VOID.

## Making a Credit note

This is made when an invoice amount entered in the ETR is more than the desired. Or when you make an error when entering the amounts and. To correct this do the following:

Press Func button. Machine displays CREDIT/DEBIT. Press CASH

- The ECR shows **Relevant No.** Input the last digits of invoice number after the Zeros then press CASH
- The machine show **1.Credit 2. Debit**. Press 1 to choose Credit or 2 to choose Debit and then Cash.

ETR machines Experts, POS systems, Computers, Networking, Accessories & General Supplies. For Support Call 0792874653, 0727341653, 0722998360. info@carlnkyle.co.ke, technical@carlnkyle.co.ke, CARL & KYLE SOLUTIONS

#### ACLAS CRVX USER MANUAL

• Enter the amount you want to credit/ debit and then make a sale as you had in the original receipt.

#### REPORTS

Issuing a Z Report

- Press CLERK Button and press PRICE Button to scroll down to Z mode.
- Press CASH then enter password 0000 and press CASH
- On Daily Z press CASH and machine prints out the report.

#### <u>Monthly Report</u>

- Press CLERK Button and scroll down to Z mode.
- Press CASH and then enter password 0000 then press CASH
- Press PRICE Button to Fiscal Report
- SELECT between **Detailed/Summary**
- Press CASH
- Press CASH on from Date to date
- Then Enter the first and last date of the month DDMMYYDDMMYY (Eg For dates 01/01/22 to 31/01/22, then input [010122310122 )
- Press CASH and the machines out prints the report

#### **CONNECTING TO THE WIFI**

- To connect to the WiFi, press CLERK, scroll down to SET MODE,
- Press cash and input password 9000.
- Scroll down to SET NET PARAMETERS, and press CASH.
- At SET NET TYPE, press cash, machine displays 0:4G, 1:Ethernet, 2: WiFi
- Press 2 to activate WIFI network, then press CASH.
- After that scroll down again to WLAN, and press CASH.
- Scroll once to WIFINAME and CASH, machine Scans for WIFI networks available, then displays them.
- Select your network/WiFI name from the list, and press CASH.
- It Displays PASSWORD, enter the password of the WIFi, use FUNC key to shift from Letters and Digits, and SHIFT key for CAPS and Lowercases, for special characters use 1,0 and .(dot). Use CE A.VOID to delete.
- After entering the password press CASH, the device connects and displays OK then goes back to WiFi name.
- CScroll down to WiFi AUTO-DHCP, press CASH Auto Ip, press 1 and CASH.
- Press C to go back to Home Screen, Cashier A, continue with normal usage.

ETR machines Experts, POS systems, Computers, Networking, Accessories & General Supplies. For Support Call 0792874653, 0727341653, 0722998360. <u>info@carlnkyle.co.ke</u>, <u>technical@carlnkyle.co.ke</u>, <u>www.carlnkyle.co.ke</u>